How Much Do I Owe?

- Log into WaveNet and click on the FINANCES button to access your student account information.
  - Review your CHARGES DUE link for the outstanding balance amounts and due dates, located in the Account Summary section.
  - If you are receiving financial aid, you may also want to review the PENDING AID link, for any aid not yet posted for the term. NOTE: You cannot use future term aid to pay a current term balance.
  - Subtract the pending aid for the term from the balance due, for the remaining amount you will be responsible to pay.
- Click on the "Make A Payment Online" button located in the upper right hand corner of the Account Summary page.
  - If you receive the following message: "To make your online payment (through CashNet), please make sure to allow pop ups on your browser by turning off your pop up blocker." You will need to turn off your pop up blocker in order to access the page.
- Once you have entered the amount you are going to pay, select International Payment-Flywire for your method of payment.